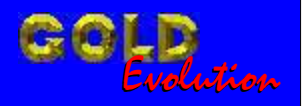

SR110109

CARGA 86

### **RESET ECU FIAT FAMILIA IAW59FB**

# MANUAL DE INSTRUÇÕES

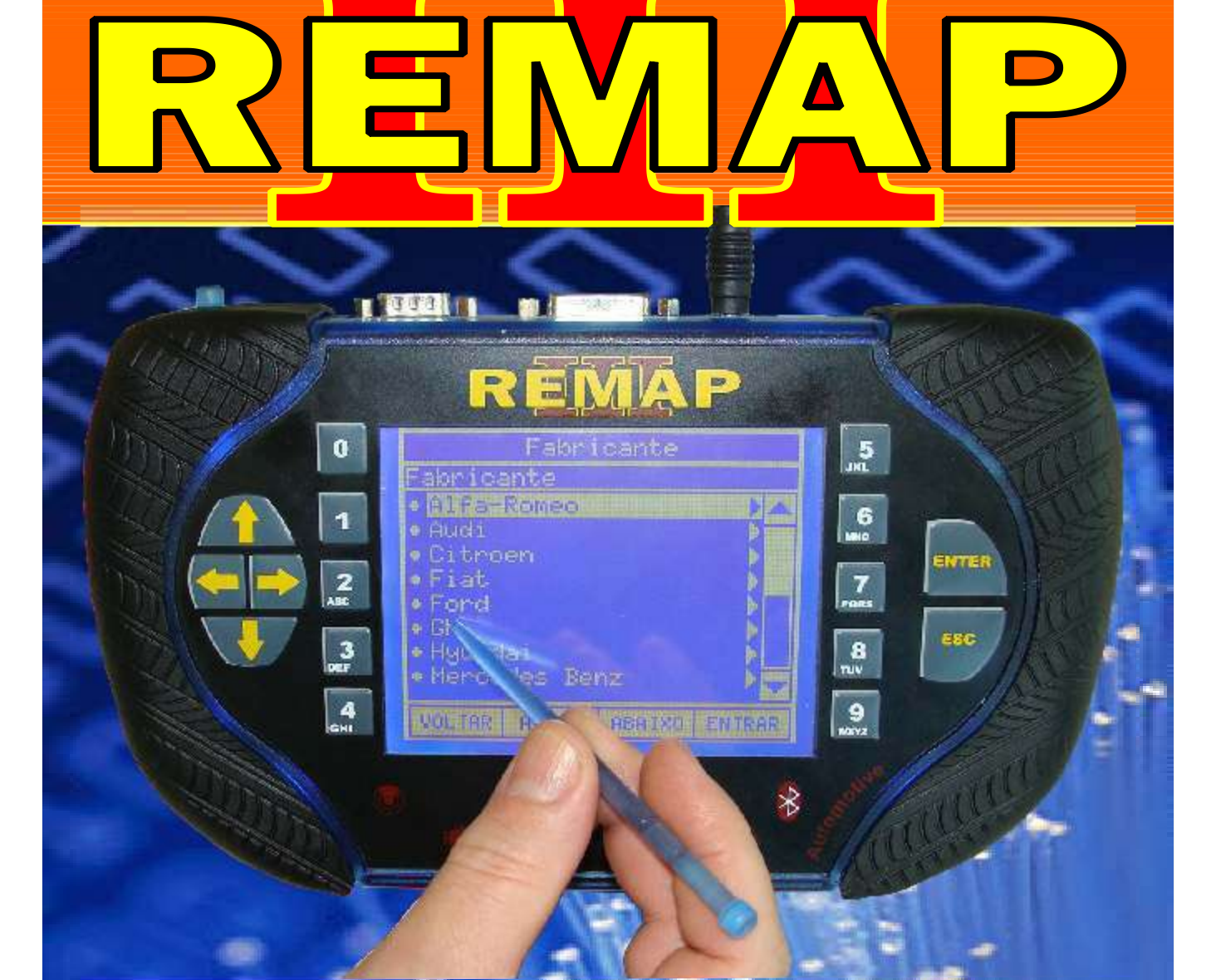

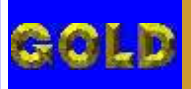

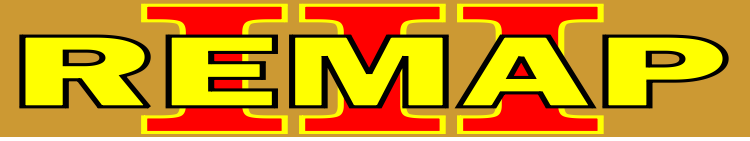

## RESET ECU FIAT FAMILIA IAW59FB

#### FIAT - OUTROS CENTRAL MAGNETI MARELLI IAW 59FB

| Rotina Para Verificação - Central Magneti Marelli IAW 59FB |     |
|------------------------------------------------------------|-----|
| Reset ECU Via Pinça Soic 8                                 | .03 |
|                                                            |     |

Ilustrações das Centrais Magneti Marelli IAW 59FB .....09

#### FIAT - OUTROS CENTRAL MAGNETI MARELLI IAW 59FBP2

| Rotina Para Verificação - Central Magneti Marelli IAW 59FBP2 |   |
|--------------------------------------------------------------|---|
| Reset ECU B1 / B3 Via Pinça Soic 80                          | 6 |

#### **CENTRAL MAGNETI MARELLI IAW 59FBUN**

| Ilustração do Procedimento para abrir a Central10               |  |
|-----------------------------------------------------------------|--|
| Ilustração do Circuito da Central Magneti Marelli IAW 59FBUN11  |  |
| Ilustração da Aplicação da Pinça Soic 8 Para Reset da Memória12 |  |

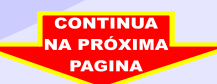

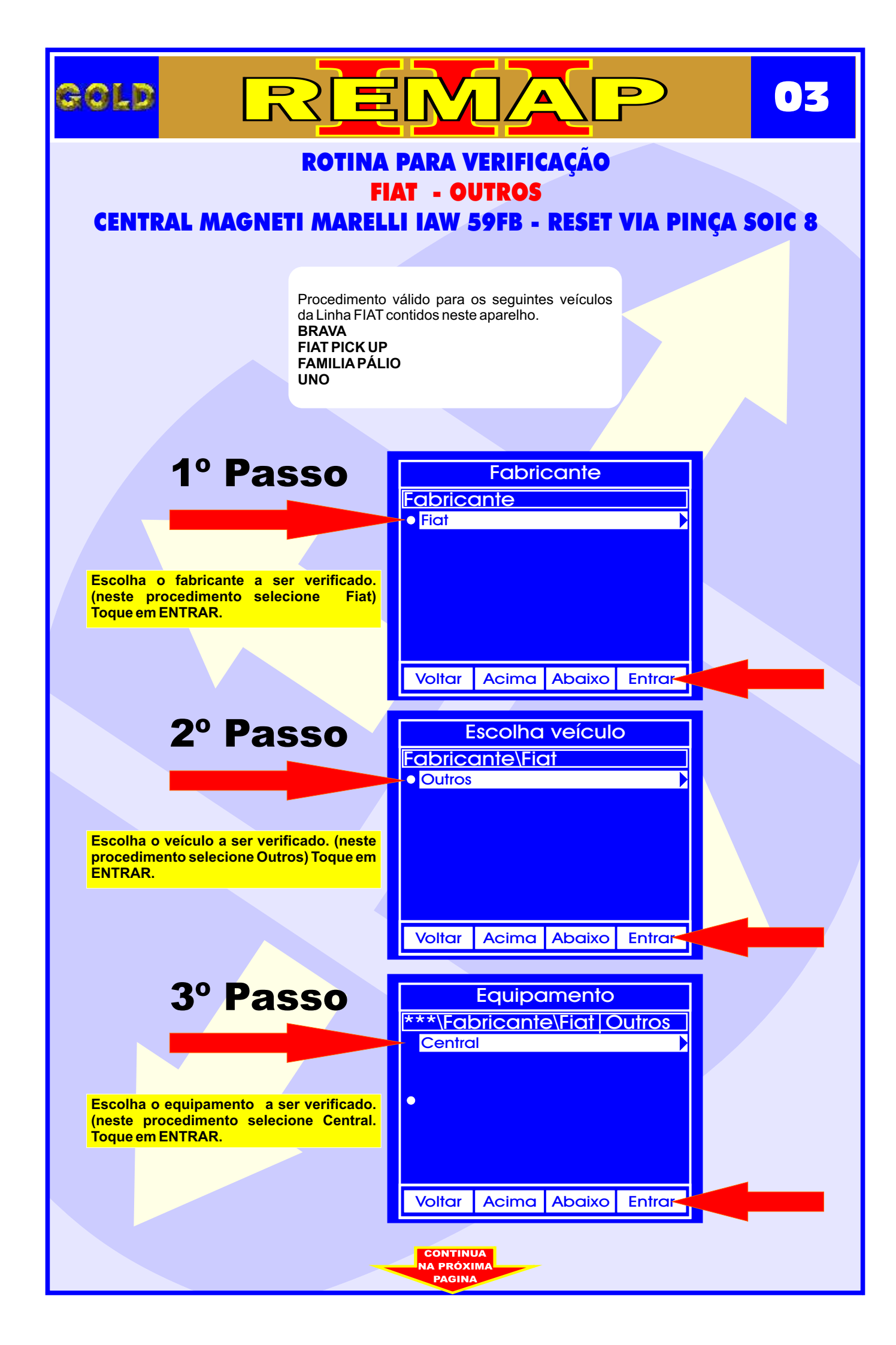

![](_page_3_Figure_0.jpeg)

![](_page_4_Picture_0.jpeg)

![](_page_5_Figure_0.jpeg)

![](_page_6_Figure_0.jpeg)

![](_page_7_Picture_0.jpeg)

![](_page_8_Picture_0.jpeg)

#### CENTRAL MAGNETI MARELLI IAW 59F.BUN - FIAT FIRE ILUSTRAÇÃO DO PROCEDIMENTO PARA ABRIR A CENTRAL

REMA

![](_page_9_Picture_1.jpeg)

GOLD

Central Magneti Marelli IAW 59 FBUN Fiat Fire Fechada

D

10

Removendo os parafusos da tampa da Central Magneti Marelli IAW 59 FBUN Fiat Fire

![](_page_9_Picture_4.jpeg)

![](_page_9_Picture_5.jpeg)

Removendo a tampa traseira da Central Magneti Marelli IAW 59 FBUNFiat Fire Obs: Em alguns modelos não é necessário.

![](_page_9_Picture_7.jpeg)

#### CENTRAL MAGNETI MARELLI IAW 59F.BUN - FIAT FIRE ILUSTRAÇÃO DO CIRCUITO DA CENTRAL MAGNETI MARELLI IAW 59F.BUN

REMA

![](_page_10_Picture_1.jpeg)

GOLD

Removendo a tampa da Central Magneti Marelli Fiat Fire IAW 59F. BUN

11

Visualizando a placa de circuito e localização da memória (SMD 25080) na Central Magneti Marelli Fiat Fire IAW 59F. BUN

![](_page_10_Picture_4.jpeg)

![](_page_10_Picture_5.jpeg)

![](_page_10_Picture_6.jpeg)

![](_page_10_Picture_7.jpeg)

#### CENTRAL MAGNETI MARELLI IAW 59F.BUN - FIAT FIRE ILUSTRAÇÃO DA APLICAÇÃO DA PINÇA SOIC 8 PARA RESET DA MEMORIA

REMA

![](_page_11_Picture_1.jpeg)

Localização da memória (SMD 25080) a ser programado na Central Magneti Marelli Fiat Fire IAW 59F. BUN. Nunca inverter a posição da pinça soic 8 na memória porque poderá danificar o equipamento.

12

Posição de fixação da pinça soic 8 da Central Magneti Marelli Fiat Fire IAW 59F. BUN OBS: Identificar a posição da memória (SMD 25080) da Central, observando a indicação do circuito para não inverter a posição da pinça soic 8, pois se invertida, poderá causar danos na Central ou no equipamento. A GOLD não se responsabiliza por danos causados pelo mau uso do equipamento.

![](_page_11_Picture_4.jpeg)

![](_page_11_Picture_5.jpeg)

Localização da memória (SMD 25080) a ser programado na Central Magneti Marelli Fiat Fire IAW 59F. BUN Nunca inverter a posição da pinça soic 8 na memória porque poderá danificar o equipamento.